## **Online Homework Information**

To register for the first time (if you've never used MyMathLab for math online homework), go to the <u>Registration for MyMathLab</u> PowerPoint presentation found on the course web page and follow the steps. The first slide describes what you will need.

If you've used MyMathLab (with this textbook) for online homework in the past few semesters and need to enroll in another class, go to the <u>Enroll in a MyMathLab class</u> PowerPoint presentation on the course web page and follow the instructions.

To understand how to complete the online homework and how to use other features of MyMathLab, use the PowerPoint on the web page to guide you through the <u>features of MyMathLab</u>.

## **Homework Information:**

- 1. The deadline for homework on a certain day is posted on the home page of MyMathLab (the page after you click on your class name). Upcoming deadlines for the next few homework assignments are listed on this page.
- 2. Your first homework assignment listed is a tutorial of how to enter answers. You will have the whole semester to work on this assignment; however this score will not be counted at the end of the semester.
- 3. Never work <u>more than one homework</u> assignment ahead of schedule.
- 4. You do not have to work all problems of a homework assignment in one setting. You do not have to complete the problems in consecutive order. You can return later to finish the assignment. If you log out, your correct answers are automatically saved.
- 5. You may try a problem as many times as necessary (up to the deadline) until you get the answer correct. If you get an

incorrect answer three times in a row, there may be another problem generated for you to try.

- 6. The homework overview will show which problems you have correct and which you need to finish before the deadline.
- 7. If you need help, try the links at the right of the problem. However, **do not depend all of the time on these links**. If you do use a guided solution or view a similar problem, I recommend clicking on 'similar example' and try another problem.
- 8. There is a toolbox at the left of each problem with symbols to help you enter answers. If you do not see the tool you want, click on 'more'.
- 9. If you make a mistake entering an answer, click on 'clear answer' and start over.
- 10. After entering an answer, click on check answer. Once you are ready to log out, click on 'save'.
- 11. If you email your instructor about a specific question, allow 24 hours for that instructor to reply.
- 12. Homework is due at 5 PM for morning classes and 7 PM for afternoon classes on the *day of the next class*. For example, if a lesson was presented on Monday and the next class is on Wednesday, then the homework from Monday's lesson is due Wednesday at those times. Homework is due at 11 PM on the Wednesday following the next Tuesday class for the evening class.
- 13. The numbering of the online homework does not match the numbering from the textbook. Problem number 5 from the online homework, for example, might be problem 42 from the textbook exercises.